# Claiming an Immunisation Voucher is easy with VaxApp

### Open the weblink

A unique URL is shared with your workplace to access VaxApp

### Register & create a profile

To REGISTER input your email and set a password Then verify your email to continue

#### Create your Profile

Add dependants if relevant - your account and profiles can be used for all future bookings and vouchers

### Select Vaccination Appointment

If you can't finding a suitable date and time, you can be issued a voucher to take to your nearest Pharmacy

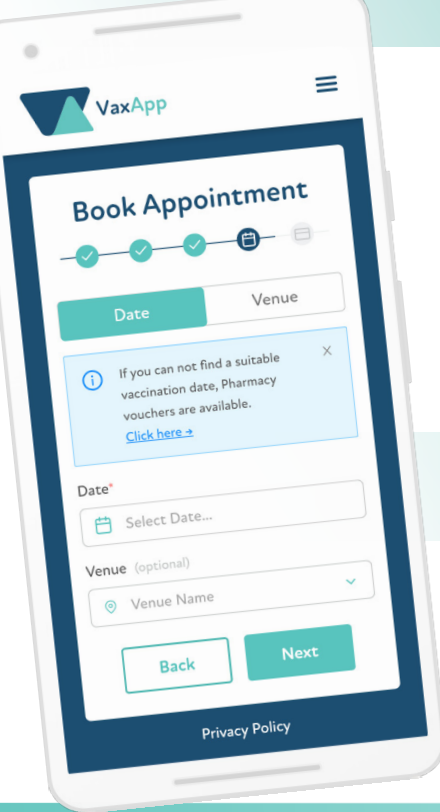

### Claim Your Voucher

#### On the book appointment page, a note will display:

### "If you cannot find a suitable vaccination date, Pharmacy vouchers are available, click here."

## Or select Vouchers from the main menu accessed from the top right corner of your screen.

4

Select the relevant Profile from the list, choose the Pharmacy that you'd like to attend and select **Claim Voucher**. Instantly a voucher is issued via email and available under the **Claimed** tab on VaxApp.

### **Redeem Your Voucher**

#### Select the link provided in your confirmation email or Claim Voucher screen to book your Pharmacy vaccination.

Use the Voucher Code when booking with the Pharmacy - you should not need to pay for this immunisation. You can also redeem in person at your selected pharmacy.

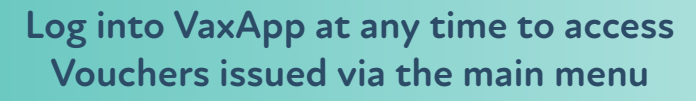

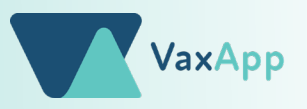

| Account Login               |  |
|-----------------------------|--|
| Email Address*              |  |
| jane.smith@mail.com         |  |
| Password*                   |  |
| •••••• 🔌                    |  |
| Remember me Forgot Password |  |
| Sign in                     |  |
| Register                    |  |
| Privacy Policy              |  |
|                             |  |

VaxApp

Vitalitv